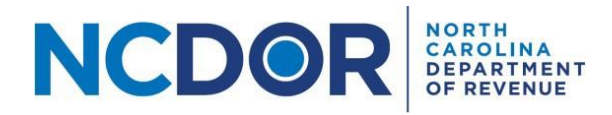

## Understanding and Correcting Errors in Your NCIR Report

## Introduction

When submitting or testing files for the NCIR-BW, NCIR-ABC, or NCIR-OL reports, error messages may occur if missing or invalid values are found, or if the files are formatted incorrectly. This document lists common errors that may be encountered, the meaning of each error, issues that may cause errors, and how to correct these issues. Additional information can be found within the <u>File Specifications and report instructions</u> documents.

To use this guide, locate your error message in the tables below. Then check your files for each of the possible causes and ensure that you have implemented the solution described. To find out which of your files caused a given error, refer to the downloadable error report provided by the Information Reporting Application at the time you tested the files or attempted to submit them.

| E1: Error in field headers. The following fields must b                                                                                                    | e in the first row of the file, in the order listed below.                                                                                                    |
|----------------------------------------------------------------------------------------------------|----------------------------------------------------------------------------------------------------|
| The field names must match exactly. No additional fields may be included. [A list of column names is                                                                                                    |                                                                                                    |
| included in the message.]                                                                                                    |                                                                                                    |
| Type of files that may receive this error                                                                                                    | All submitter types, all file types                                                                                                    |
| Understanding this error                                                                                                    | The column headers in the indicated file do not fully                                                                                                    |
|                                                                                                    | match the templates and instructions provided.                                                                                                    |
|                                                                                                    | Each file type has specific required columns. The                                                                                                    |
|                                                                                                    | required columns must be in the exact order shown                                                                                                    |
|                                                                                                    | in the instructions. No additional columns may be                                                                                                    |
|                                                                                                    | included. The header for each column must be                                                                                                    |
|                                                                                                    | exactly as shown in the templates and instructions.                                                                                                    |
| Troubleshooting this error:                                                                                                    |                                                                                                    |
| Possible Cause                                                                                                    | Solution                                                                                                    |
|                                                                                                    |                                                                                                    |
| A blank row, title row, or other content is above                                                                                                    | Delete all extra rows from above the headers. The                                                                                                    |
| A blank row, title row, or other content is above the headers.                                                                                                    | Delete all extra rows from above the headers. The headers must be the very first row in the file.                                                                                                    |
| A blank row, title row, or other content is above<br>the headers.<br>The file contains columns that are not shown in the                                                                                                    | Delete all extra rows from above the headers. The<br>headers must be the very first row in the file.<br>Delete all columns that are not explicitly specified in                                                                                                    |
| A blank row, title row, or other content is above<br>the headers.<br>The file contains columns that are not shown in the<br>Excel report templates and instructions or listed in                                                                                                    | Delete all extra rows from above the headers. The<br>headers must be the very first row in the file.<br>Delete all columns that are not explicitly specified in<br>the templates and file specifications documents on                                                                                                    |
| A blank row, title row, or other content is above<br>the headers.<br>The file contains columns that are not shown in the<br>Excel report templates and instructions or listed in<br>the .csv and .txt file specifications on the NCDOR                                                                                                    | Delete all extra rows from above the headers. The<br>headers must be the very first row in the file.<br>Delete all columns that are not explicitly specified in<br>the templates and file specifications documents on<br>the NCDOR website.                                                                                                    |
| A blank row, title row, or other content is above<br>the headers.<br>The file contains columns that are not shown in the<br>Excel report templates and instructions or listed in<br>the .csv and .txt file specifications on the NCDOR<br>website.                                                                                                    | Delete all extra rows from above the headers. The<br>headers must be the very first row in the file.<br>Delete all columns that are not explicitly specified in<br>the templates and file specifications documents on<br>the NCDOR website.                                                                                                    |
| A blank row, title row, or other content is above<br>the headers.<br>The file contains columns that are not shown in the<br>Excel report templates and instructions or listed in<br>the .csv and .txt file specifications on the NCDOR<br>website.<br>The column headers contain spelling variations or                                                                                                    | Delete all extra rows from above the headers. The<br>headers must be the very first row in the file.<br>Delete all columns that are not explicitly specified in<br>the templates and file specifications documents on<br>the NCDOR website.<br>Ensure that each column header is exactly as shown                                                                                                    |
| A blank row, title row, or other content is above<br>the headers.<br>The file contains columns that are not shown in the<br>Excel report templates and instructions or listed in<br>the .csv and .txt file specifications on the NCDOR<br>website.<br>The column headers contain spelling variations or<br>extra spaces.                                                                                                    | Delete all extra rows from above the headers. The<br>headers must be the very first row in the file.<br>Delete all columns that are not explicitly specified in<br>the templates and file specifications documents on<br>the NCDOR website.<br>Ensure that each column header is exactly as shown<br>in the templates, instructions, and file                                                                                                |
| A blank row, title row, or other content is above<br>the headers.<br>The file contains columns that are not shown in the<br>Excel report templates and instructions or listed in<br>the .csv and .txt file specifications on the NCDOR<br>website.<br>The column headers contain spelling variations or<br>extra spaces.<br><b>Note:</b> Even a small spelling variation or extra space                                                                                                   | Delete all extra rows from above the headers. The<br>headers must be the very first row in the file.<br>Delete all columns that are not explicitly specified in<br>the templates and file specifications documents on<br>the NCDOR website.<br>Ensure that each column header is exactly as shown<br>in the templates, instructions, and file<br>specifications.                                                                             |
| A blank row, title row, or other content is above<br>the headers.<br>The file contains columns that are not shown in the<br>Excel report templates and instructions or listed in<br>the .csv and .txt file specifications on the NCDOR<br>website.<br>The column headers contain spelling variations or<br>extra spaces.<br><b>Note:</b> Even a small spelling variation or extra space<br>will cause this error.                                                                         | Delete all extra rows from above the headers. The<br>headers must be the very first row in the file.<br>Delete all columns that are not explicitly specified in<br>the templates and file specifications documents on<br>the NCDOR website.<br>Ensure that each column header is exactly as shown<br>in the templates, instructions, and file<br>specifications.                                                                             |
| A blank row, title row, or other content is above<br>the headers.<br>The file contains columns that are not shown in the<br>Excel report templates and instructions or listed in<br>the .csv and .txt file specifications on the NCDOR<br>website.<br>The column headers contain spelling variations or<br>extra spaces.<br><b>Note:</b> Even a small spelling variation or extra space<br>will cause this error.<br>The columns are not in the exact order shown in                      | Delete all extra rows from above the headers. The<br>headers must be the very first row in the file.<br>Delete all columns that are not explicitly specified in<br>the templates and file specifications documents on<br>the NCDOR website.<br>Ensure that each column header is exactly as shown<br>in the templates, instructions, and file<br>specifications.<br>Place the columns in exactly the order indicated in                      |
| A blank row, title row, or other content is above<br>the headers.<br>The file contains columns that are not shown in the<br>Excel report templates and instructions or listed in<br>the .csv and .txt file specifications on the NCDOR<br>website.<br>The column headers contain spelling variations or<br>extra spaces.<br><b>Note:</b> Even a small spelling variation or extra space<br>will cause this error.<br>The columns are not in the exact order shown in<br>the instructions. | Delete all extra rows from above the headers. The<br>headers must be the very first row in the file.<br>Delete all columns that are not explicitly specified in<br>the templates and file specifications documents on<br>the NCDOR website.<br>Ensure that each column header is exactly as shown<br>in the templates, instructions, and file<br>specifications.<br>Place the columns in exactly the order indicated in<br>the instructions. |

| The file contains a blank column at the left side of       | Delete blank columns from the left side and/or from |
|------------------------------------------------------------|-----------------------------------------------------|
| the file or in between columns.                            | in between columns.                                 |
| Note: If using Excel, hiding columns does not              |                                                     |
| resolve the error. Extra and blank columns must be         |                                                     |
| removed.                                                   |                                                     |
| A .csv or .txt file contains more than one column          | Ensure there is exactly one column delimiter        |
| delimiter between two successive headers.                  | between column headers.                             |
| In a .txt file, there is an extra tab at the right side of | Ensure there are no extra tabs at the right side of |
| the file.                                                  | the file.                                           |

| <b>E2:</b> The following fields must be completed for all rows: [A list of columns is included in the error message.]                                                                                                    |                                                                                                    |
|----------------------------------------------------------------------------------------------------|----------------------------------------------------------------------------------------------------|
| Type of files that may receive this error                                                                                                    | All submitter types, all file types                                                                                                    |
| Understanding this error                                                                                                    | While all columns should be completed for every<br>row wherever possible, some columns cannot be<br>accepted if even one row has a blank value in the<br>column. This error message indicates that one or<br>more rows in the data have a blank value in a<br>column that is not allowed to be left empty for any<br>row.      |
| Troubleshooting this error:                                                                                                    |                                                                                                    |
| Troubleshoo                                                                                                    | ting this error:                                                                                                    |
| Possible Cause                                                                                                    | Solution                                                                                                    |
| Possible Cause<br>One or more rows are missing a value in one of the                                                                                                    | Solution<br>Fill in the correct value. See the instructions or file                                                                                                    |
| Possible Cause<br>One or more rows are missing a value in one of the<br>indicated columns.                                                                                                    | Solution           Fill in the correct value. See the instructions or file           specifications document for a description of the                                                                                                    |
| Possible Cause<br>One or more rows are missing a value in one of the<br>indicated columns.                                                                                                    | Solution<br>Fill in the correct value. See the instructions or file<br>specifications document for a description of the<br>information that should be in each column.                                                                                                    |
| Possible Cause One or more rows are missing a value in one of the indicated columns. The file contains one or more extra rows, such as                                                                                                    | Solution         Fill in the correct value. See the instructions or file specifications document for a description of the information that should be in each column.         Delete any rows that do not consist of data as                                                                                                    |
| Possible Cause One or more rows are missing a value in one of the indicated columns. The file contains one or more extra rows, such as comments, which do not conform to the template.                                                                                  | Solution         Fill in the correct value. See the instructions or file specifications document for a description of the information that should be in each column.         Delete any rows that do not consist of data as described in the instructions and file specifications.                                             |
| Possible Cause One or more rows are missing a value in one of the indicated columns. The file contains one or more extra rows, such as comments, which do not conform to the template. One or more values contain line breaks.                                          | SolutionFill in the correct value. See the instructions or file<br>specifications document for a description of the<br>information that should be in each column.Delete any rows that do not consist of data as<br>described in the instructions and file specifications.Remove line breaks from all values.                   |
| Possible Cause One or more rows are missing a value in one of the indicated columns. The file contains one or more extra rows, such as comments, which do not conform to the template. One or more values contain line breaks. Note: Line breaks are interpreted by the | Solution         Fill in the correct value. See the instructions or file specifications document for a description of the information that should be in each column.         Delete any rows that do not consist of data as described in the instructions and file specifications.         Remove line breaks from all values. |

| E3: Incorrect number of fields in (#) lines. Line numbers containing errors include but might not be limited |                                                   |  |
|----------------------------------------------------------------------------------------------------|---------------------------------------------------|--|
| to                                                                                                    |                                                   |  |
| Type of files that may receive this error                                                                    | All submitter types, all file types               |  |
| Understanding this error                                                                                     | One or more lines of data contain too many or too |  |
|                                                                                                    | few values.                                       |  |
| Troubleshooting this error:                                                                                  |                                                   |  |
| Possible Cause                                                                                               | Solution                                          |  |
| One or more values contain line breaks.                                                                      | Remove line breaks from all values.               |  |
| Note: Line breaks are interpreted by the application                                                         |                                                   |  |
| as the beginning of a new row of data.                                                                       |                                                   |  |
|                                                                                                    | table continues on next page                      |  |

| One or more values contain column delimiters                          | Locate any values that contain column delimiters,                 |
|-----------------------------------------------------------------------|-------------------------------------------------------------------|
| within the value and are not enclosed within                          | and surround those values with quotation marks.                   |
| quotation marks.                                                      | Example: Change Exampleville Grille, LLC to                       |
| Example: In a .csv file, a comma is a column                          | "Exampleville Grille, LLC".                                       |
| delimiter. Therefore, a value containing a comma                      |                                                                   |
| (e.g. Exampleville Grille, LLC) is interpreted as two                 |                                                                   |
| columns instead of one.                                               |                                                                   |
| The file contains a blank value that does not have                    | Make sure there are the correct number of                         |
| column delimiters on both sides.                                      | delimiters so that every column, including blank                  |
| Example: If no DBA name is listed for a Beer/Wine                     | columns, are offset by delimiters.                                |
| Customer, the blank column will look like two                         |                                                                   |
| consecutive commas (for .csv) or two consecutive                      |                                                                   |
| tabs (for .txt).                                                      |                                                                   |
| Example of missing delimiter:                                         | Example of correction:                                            |
| NC_Sales_Tax_ID,Customer_Number,Legal_Name,DBA_Name,ABC_Perm          | C_Sales_Tax_ID,Customer_Number,Legal_Name,DBA_Name,ABC_Perm       |
| 678901234,EG1,Example Alle Grille LLC,494949AJ,919-123-4567,11111     | 678901234,EG1,Example Alle Grille LLC,,494949A),919-123-4567,1111 |
|                                                                       |                                                                   |
| The file contains an extra column delimiter.                          | Remove the extra delimiter.                                       |
| Example of extra delimiter:                                           | Example of correction:                                            |
| VC_Sales_Tax_ID,Customer_ <u>Number,Legal_Na</u> me,DBA_Name,ABC_Perm | C_Sales_Tax_ID,Customer_Number,Logal_Name,DBA_Name,ABC_Perm       |
| 678901234,EG1,Exampleville Grille LLC,,,4949494AJ,919-123-4567,1111   | 678901234,EG1,Example Alle Grille LLC,,494949A),919-123-4567,1111 |
|                                                                       |                                                                   |

| E4: Invoice Date is not in the expected year for (#) lines. First five invalid values encountered are |                                                          |
|----------------------------------------------------------------------------------------------------|----------------------------------------------------------|
| Type of files that may receive this error                                                             | Beer/Wine Invoice file                                   |
|                                                                                                    | ABC Board Data file                                      |
| Understanding this error                                                                              | Only one year of data can be submitted in a single       |
|                                                                                                    | submission. The year of the data must match the          |
|                                                                                                    | year selected on the Submitter Information screen.       |
| Troubleshooting this error:                                                                           |                                                          |
| Possible Cause                                                                                        | Solution                                                 |
| You selected an incorrect year on the Submitter                                                       | Select the correct year on the Submitter                 |
| Information screen.                                                                                   | Information screen.                                      |
| You accidentally tried to submit the wrong Invoice                                                    | Submit the correct year's Invoice file(s).               |
| file(s).                                                                                              |                                                          |
| There are invoice rows from a different year                                                          | Any invoice rows for another year should be moved        |
| included in the Invoice file(s).                                                                      | to the file(s) for the applicable year so that all dates |
|                                                                                                    | in the file(s) you are currently testing or submitting   |
|                                                                                                    | are for the year indicated on the Submitter              |
|                                                                                                    | Information screen.                                      |
| The date format is not YYYYMMDD.                                                                      | Ensure all dates are shown in YYYYMMDD format.           |
| Example: 06032022                                                                                     | Example: June 3, 2022 should be shown as                 |
|                                                                                                    | 20220603.                                                |
| There are typos in one or more invoice dates.                                                         | Correct any typos in the dates.                          |
| Example: If June 3, 2022 is shown as 22020603, this                                                   |                                                          |
| will cause an error because there is a typo in the                                                    |                                                          |
| year portion (2202 instead of 2022).                                                                  |                                                          |

| <b>E5:</b> Invalid Invoice Date or incorrectly formatted Invoice Date in (#) lines. Line numbers containing errors include but might not be limited to |                                                     |  |
|----------------------------------------------------------------------------------------------------|-----------------------------------------------------|--|
| Type of files that may receive this error                                                                                                    | Beer/Wine Invoice file                              |  |
|                                                                                                    | ABC Board Data file                                 |  |
| Understanding this error                                                                                                    | Invoice dates must be formatted as YYYYMMDD.        |  |
|                                                                                                    | Any other format will cause an error. Additionally, |  |
|                                                                                                    | values that do not represent actual dates are not   |  |
|                                                                                                    | accepted (e.g. Feb. 30)                             |  |
| Troubleshooting this error:                                                                                                    |                                                     |  |
| Possible Cause                                                                                                    | Solution                                            |  |
| Some or all dates are in a format other than                                                                                                    | Ensure all dates are shown in YYYYMMDD format.      |  |
| YYYYMMDD.                                                                                                    | Example: June 3, 2022 should be shown as            |  |
| Example: 6/3/2022                                                                                                    | 20220603.                                           |  |
|                                                                                                    |                                                     |  |
| There are typos in one or more invoice dates such                                                                                                    |                                                     |  |
| mere are typos in one of more involce dates such                                                                                                    | Correct any typos in the dates.                     |  |
| that a value is not a valid date.                                                                                                    | Correct any typos in the dates.                     |  |

| E6: Invalid value for [column name] in (#) lines. First five invalid values encountered are |                                                       |
|---------------------------------------------------------------------------------------------|-------------------------------------------------------|
| Type of files that may receive this error                                                   | All submitter types, all file types                   |
| Understanding this error                                                                    | Numeric columns can only contain numbers and          |
|                                                                                             | decimal points (where applicable). The specific text  |
|                                                                                             | of the error message will inform you of the           |
|                                                                                             | requirements for the column where the error           |
|                                                                                             | occurred, including whether decimal places are        |
|                                                                                             | permitted and how many decimal places may be          |
|                                                                                             | included.                                             |
| Troubleshooting this error:                                                                 |                                                       |
| Possible Cause                                                                              | Solution                                              |
| Non-numeric, non-decimal characters are used                                                | Remove all non-numeric characters other than a        |
| within a numeric field.                                                                     | decimal point (where applicable).                     |
| Example 1: Units included in the Single_Unit_Size                                           | <i>Example 1:</i> Move "oz." to the                   |
| field, e.g. 20 oz.                                                                          | Single_Unit_Measurement field so that the value in    |
| <i>Example 2:</i> Hyphens included in BoardTIN field, e.g.                                  | Single_Unit_Size is 20.                               |
| 12-3456789.                                                                                 | <i>Example 2:</i> Remove the hyphen, e.g. 123456789.  |
| Decimal places are included in a field that does not                                        | Correct the values in the field so that they meet the |
| permit decimal places.                                                                      | specific requirements described in the error          |
| <i>Example:</i> 1.5 in the Singles_Per_Sales_Unit column.                                   | message.                                              |
| A value contains too many decimal places for the                                            | Correct the values in the field so that they meet the |
| field.                                                                                      | specific requirements described in the error          |
| Example: 6.789 in a currency field. Currency fields                                         | message.                                              |
| must have no more than two decimal places.                                                  |                                                       |

| E7: A unique Customer Number must be used for each Customer. Different locations of a chain are |                                                        |
|-------------------------------------------------------------------------------------------------|--------------------------------------------------------|
| considered separate Customers. Customer Numbers have been duplicated in the Customer file.      |                                                        |
| Type of files that may receive this error                                                       | Beer/Wine Customer file                                |
| Understanding this error                                                                        | Two or more rows in the Customer data contain          |
|                                                                                                 | identical Customer Numbers. Please refer to the File   |
|                                                                                                 | Specifications for details about requirements for      |
|                                                                                                 | Customer Numbers.                                      |
| Troubleshooting this error:                                                                     |                                                        |
| Possible Cause                                                                                  | Solution                                               |
| Two or more customers within the Customer file(s)                                               | Change one or more Customer Numbers so that            |
| have been assigned the same Customer Number.                                                    | each customer and location has a unique Customer       |
|                                                                                                 | Number. This can be as simple as adding a number       |
| Note: Different locations of the same business are                                              | or letter to the end of the existing Customer          |
| considered different customers.                                                                 | Number.                                                |
|                                                                                                 |                                                        |
|                                                                                                 | Note: After updating the Customer Numbers in the       |
|                                                                                                 | Customer file, you must also update the Invoice        |
|                                                                                                 | file(s) so that each Invoice row reflects the correct, |
|                                                                                                 | updated Customer Number for the customer it was        |
|                                                                                                 | sold to.                                               |
| The same customer, at the same location, is listed                                              | Remove duplicate rows.                                 |
| twice within the Customer file(s).                                                              |                                                        |
| You filed more than one Customer file (for                                                      | Remove duplicates so that each customer appears        |
| example, Beer customers and Wine customers) and                                                 | in only one of the Customer files.                     |
| one or more customers appear in both files.                                                     |                                                        |

| <b>E8:</b> Non unique Customer Number used in Invoice. Invoice may need to be updated to reflect the correct customer number. |                                                                                                    |
|----------------------------------------------------------------------------------------------------|----------------------------------------------------------------------------------------------------|
| Type of files that may receive this error                                                                                     | Beer/Wine Customer file<br>Beer/Wine Invoice file                                                                                                    |
| Understanding this error                                                                                                    | This error may occur in conjunction with the<br>previous error, A unique Customer Number must be<br>used for each Customer. Different locations of a<br>chain are considered separate Customers. Customer<br>Numbers have been duplicated in the Customer file.<br>When duplicated Customer Numbers in the<br>Customer file(s) are used within the Invoice file(s),<br>this error is generated to remind you to update the<br>Invoice file(s) to reflect the corrected Customer<br>Numbers discussed above. |
| Troubleshooting this error:                                                                                                   |                                                                                                    |
| Possible Cause                                                                                                    | Solution                                                                                                    |
| One or more Invoice rows contain a Customer<br>Number that was duplicated within the Customer<br>data.                        | For each Invoice row that used the old Customer<br>Number, update the Customer_Number field in the<br>Invoice file(s) to reflect the correct updated<br>Customer Number.                                                                                                    |

| <b>E9:</b> Customer Number used in the Invoice file does not exist within the Customer file. Each Customer Number in the Invoice file must have an exact match in the Customer file. |                                                          |
|----------------------------------------------------------------------------------------------------|----------------------------------------------------------|
| Tune of files that may receive this error                                                                                                    | Boor/Mino Invoice file                                   |
| Type of thes that may receive this error                                                                                                    | Beer/ White invoice file                                 |
|                                                                                                    | Beer/ wine Customer file                                 |
| Understanding this error                                                                                                    | One or more Invoice rows show a Customer Number          |
|                                                                                                    | that was not included in the Customer file.              |
| Troubleshooting this error:                                                                                                    |                                                          |
| Possible Cause                                                                                                    | Solution                                                 |
| You sold to a customer that you did not list in the                                                                                                    | Add the customer to the Customer file.                   |
| Customer file.                                                                                                    |                                                          |
|                                                                                                    | <b>Note:</b> All wholesale customers you sold to must be |
|                                                                                                    | included in the Customer file. even if it was a one-     |
|                                                                                                    | time special event, not a regular customer, or a         |
|                                                                                                    | customer who has since gone out of husiness              |
| There is a typo in the Customer Number field in                                                                                                    | Correct the Customer Number within the Invoice           |
| the Invoice file(s)                                                                                                    | file(s)                                                  |
| There is a type in the Customer, Number field in                                                                                                    | Correct the Customer Number within the Customer          |
| the Customer file(s)                                                                                                    | filo(c)                                                  |
| A variation in spelling, capitalization, nunctuation                                                                                                    | Ine(s).                                                  |
| A variation in spennig, capitalization, punctuation,                                                                                                    | Ensure that the Customer Numbers match exactly           |
| or spacing exists between the Customer_Number                                                                                                    | between the Customer flie(s) and the invoice flie(s).    |
| shown in the Customer file and the number as                                                                                                    |                                                          |
| shown in the Invoice file.                                                                                                    |                                                          |
| Example: The Customer file shows a                                                                                                    |                                                          |
| Customer_Number of "Exampleville Bar and Grille"                                                                                                    |                                                          |
| but the Invoice file shows the Customer_Number                                                                                                    |                                                          |
| as "Exampleville Bar & Grille".                                                                                                    |                                                          |

| E10: A unique Product Code must be used for each Product entry. Different sizes of an item are considered |                                                   |
|----------------------------------------------------------------------------------------------------|---------------------------------------------------|
| separate Products. Product Codes have been duplicated in the Product file.                                |                                                   |
| Type of files that may receive this error                                                                 | Beer/Wine Product file                            |
| Understanding this error                                                                                  | Two or more rows in the Product data contain      |
|                                                                                                    | identical Product Codes. Please refer to the File |
|                                                                                                    | Specifications for details about requirements for |
|                                                                                                    | Product Codes.                                    |
|                                                                                                    | table continues on next page                      |

| Troubleshooting this error:                           |                                                        |  |
|-------------------------------------------------------|--------------------------------------------------------|--|
| Possible Cause                                        | Solution                                               |  |
| Two or more products, or sizes of the same            | Change one or more Product Codes so that each          |  |
| product, within the Product file(s) have been         | product and size has a unique Product Code. This       |  |
| assigned the same Product Code.                       | can be as simple as adding a number or letter to the   |  |
|                                                       | end of the existing Product Code.                      |  |
| Note: Different sizes of the same product must        |                                                        |  |
| have different product codes. The product codes       | Note: After updating the Product Code in the           |  |
| do <u>not</u> have to match codes approved by the ABC | Product file, you must also update the Invoice file(s) |  |
| Commission or other agencies, but they must be        | so that each Invoice row reflects the correct,         |  |
| unique to the product and size and they must          | updated Product Code for the item and size that        |  |
| match the product codes in the Invoice file(s).       | was sold.                                              |  |
| The same product in the same size is listed twice     | Remove duplicate rows.                                 |  |
| within the Product file(s).                           |                                                        |  |
| You filed more than one Product file (for example,    | Remove duplicates so that each product/size            |  |
| a Charlotte location and a Greensboro location)       | appears in only one of the Product files.              |  |
| and one or more products appear in both files.        |                                                        |  |

| <b>E11:</b> Non unique Product Code used in Invoice. Invoice may need to be updated to reflect the correct product code |                                                        |  |
|----------------------------------------------------------------------------------------------------|--------------------------------------------------------|--|
| Type of files that may receive this error                                                                               | Beer/Wine Product file                                 |  |
|                                                                                                    | Beer/Wine Invoice file                                 |  |
| Understanding this error                                                                                                | This error may occur in conjunction with the           |  |
|                                                                                                    | previous error, A unique Product Code must be used     |  |
|                                                                                                    | for each Product entry. Different sizes of an item are |  |
|                                                                                                    | considered separate Products. Product Codes have       |  |
|                                                                                                    | been duplicated in the Product file. When duplicated   |  |
|                                                                                                    | Product Codes in the Product file(s) are used within   |  |
|                                                                                                    | the Invoice file(s), this error is generated to remind |  |
|                                                                                                    | you to update the Invoice file(s) to reflect the       |  |
|                                                                                                    | corrected Product Codes discussed above.               |  |
| Troubleshooting this error:                                                                                             |                                                        |  |
| Possible Cause                                                                                                    | Solution                                               |  |
| One or more Invoice rows contain a Product Code                                                                         | For each Invoice row that used the old Product         |  |
| that was duplicated within the Product data.                                                                            | Code, update the Product_Code field in the Invoice     |  |
|                                                                                                    | file(s) to reflect the correct, updated Product Code.  |  |

| E12: Product Code used in the Invoice file does not exist within the Product file. Each Product Code in the |                                              |  |
|----------------------------------------------------------------------------------------------------|----------------------------------------------|--|
| Invoice file must have an exact match in the Product file.                                                  |                                              |  |
| Type of files that may receive this error                                                                   | Beer/Wine Invoice file                       |  |
|                                                                                                    | Beer/Wine Product file                       |  |
| Understanding this error                                                                                    | One or more Invoice rows show a Product_Code |  |
|                                                                                                    | that was not included in the Product file.   |  |
|                                                                                                    | table continues on next page                 |  |

| Troubleshooting this error:                           |                                                        |
|-------------------------------------------------------|--------------------------------------------------------|
| Possible Cause                                        | Solution                                               |
| You sold a product that you did not list in the       | Add the product to the Product file.                   |
| Product file.                                         |                                                        |
|                                                       | Note: Every product and size you sold must be listed   |
|                                                       | even if it was a special order or a discontinued item. |
| There is a typo in the Product_Code field in the      | Correct the Product_Code within the Invoice file(s).   |
| Invoice file(s).                                      |                                                        |
| There is a typo in the Product_Code field in the      | Correct the Product_Code within the Product file(s).   |
| Product file(s).                                      |                                                        |
| A variation in spelling, capitalization, punctuation, | Ensure that the Product Codes match exactly            |
| or spacing exists between the way the                 | between the Product file(s) and the Invoice file(s).   |
| Product_Code is shown in the Product file and the     |                                                        |
| way it is shown in the Invoice file.                  |                                                        |
| Example: The Product file shows a Product_Code of     |                                                        |
| "Pinot Noir-2016" but the Invoice file shows the      |                                                        |
| Product_Code as "Pinot Noir - 2016".                  |                                                        |

| E13: The number of rows found does not match the number of rows expected based on the Submitter |                                                          |  |
|-------------------------------------------------------------------------------------------------|----------------------------------------------------------|--|
| information. Rows expected: (#). Rows found: (#).                                               |                                                          |  |
| Type of files that may receive this error                                                       | All submitter types, all file types.                     |  |
| Understanding this error                                                                        | To ensure completeness of data, the Information          |  |
|                                                                                                 | Reporting Application checks that the number of          |  |
|                                                                                                 | rows in the file(s) submitted matches the number of      |  |
|                                                                                                 | rows you indicated that you intended to submit. You      |  |
|                                                                                                 | enter this number into the Submitter Information         |  |
|                                                                                                 | screen before uploading your files. If the number of     |  |
|                                                                                                 | rows found in the file(s) does not match the number      |  |
|                                                                                                 | you indicated in the Submitter Information screen,       |  |
|                                                                                                 | this error occurs.                                       |  |
| Troubleshooting this error:                                                                     |                                                          |  |
| Possible Cause                                                                                  | Solution                                                 |  |
| Rows were accidentally omitted from one or more                                                 | Ensure all data rows are included within the file(s). If |  |
| files. For example, this can happen if exporting                                                | there are too many data rows for Excel, use a .txt or    |  |
| from other software into Excel when the number of                                               | .csv file instead. Please refer to the File              |  |
| data rows exceeds the maximum rows Excel allows                                                 | Specifications for details about the different types     |  |
| per worksheet.                                                                                  | of files.                                                |  |
| There was a typo when entering the row count(s) in                                              | Enter the correct row count(s) in the Submitter          |  |
| the Submitter Information screen.                                                               | Information screen.                                      |  |

| E14: Some months are missing from invoice data. Please check the invoices for completeness. Months in |                                                         |  |
|----------------------------------------------------------------------------------------------------|---------------------------------------------------------|--|
| which no sales occurred should be specified using the provided checkbox prior to attempting upload.   |                                                         |  |
| Type of files that may receive this error                                                             | Beer/Wine Invoice file                                  |  |
|                                                                                                    | ABC Board Data file                                     |  |
| Understanding this error                                                                              | Any months in which you did not make wholesale          |  |
|                                                                                                    | sales (if filing NCIR-BW) or MXB sales (if filing NCIR- |  |
|                                                                                                    | ABC) should be noted in the appropriate field on the    |  |
|                                                                                                    | Submitter Information screen. If months are missing     |  |
|                                                                                                    | from the sales data but are not noted in the            |  |
|                                                                                                    | Submitter Information screen, this might mean the       |  |
|                                                                                                    | Invoice data is incomplete.                             |  |
| Troubleshooting this error:                                                                           |                                                         |  |
| Possible Cause                                                                                        | Solution                                                |  |
| Some invoice rows were mistakenly omitted from                                                        | Ensure all invoice rows are included within the         |  |
| the Invoice file(s).                                                                                  | Invoice file(s).                                        |  |
| If filing multiple Invoice files (for NCIR-BW) or                                                     | Ensure that each file contains the correct data.        |  |
| multiple ABC Data files (for NCIR-ABC), did you                                                       |                                                         |  |
| accidentally file one set of invoices twice while                                                     |                                                         |  |
| omitting another? For example, did you submit two                                                     |                                                         |  |
| copies of your Quarter 1 data where you intended                                                      |                                                         |  |
| to submit Quarter 1 and Quarter 2?                                                                    |                                                         |  |
| There were some months when you did not make                                                          | Select the correct months on the Submitter              |  |
| any wholesale/MXB sales but you did not select all                                                    | Information screen.                                     |  |
| the applicable months when you completed the                                                          |                                                         |  |
| Submitter Information screen.                                                                         |                                                         |  |
| The original data had a large number of invoice                                                       | Option 1: Split the invoice data into more than one     |  |
| rows and the data was truncated when                                                                  | file to accommodate all rows of data.                   |  |
| transferring/exporting to Excel.                                                                      |                                                         |  |
| Note: Excel has a limit on the number of rows per                                                     | Option 2: Use a file type of .csv or .txt to avoid a    |  |
| sheet.                                                                                                | limit on the number of rows. Please refer to the File   |  |
|                                                                                                    | Specifications for details on creating .csv or .txt     |  |
|                                                                                                    | files.                                                  |  |